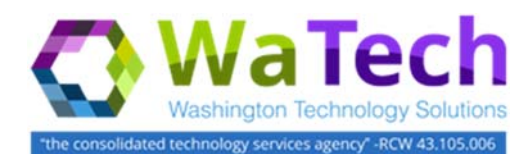

# HRMS

# Shared Leave Pool- Donation or Withdrawal (PA30)

Use this procedure to maintain donations and withdrawals in HRMS for both a donor and a recipient in one of the shared leave pools (Sick Leave Pool, Uniformed Service Shared Leave Pool, Veterans' In-state Service Shared Leave Pool, or Foster Parents Shared Leave Pool).

Prerequisites: Both the donor and recipient must have the Home Pool and Foreign Pool created on Absence Pools (0696) infotype. Refer to the Shared Leave Pool – Create Eligibility user procedure on the OLQR for help establishing donor or recipient eligibility.

Roles: Payroll Processor, Time and Attendance Processor, and Leave Correction Processor.

**Note**: Field definitions can be accessed within HRMS by pressing the "F1" key on the keyboard, or via <u>On Line Quick</u> <u>Reference (OLQR)</u>, <u>HRMS Data Definitions Resource Guide</u>, and <u>Glossary</u>.

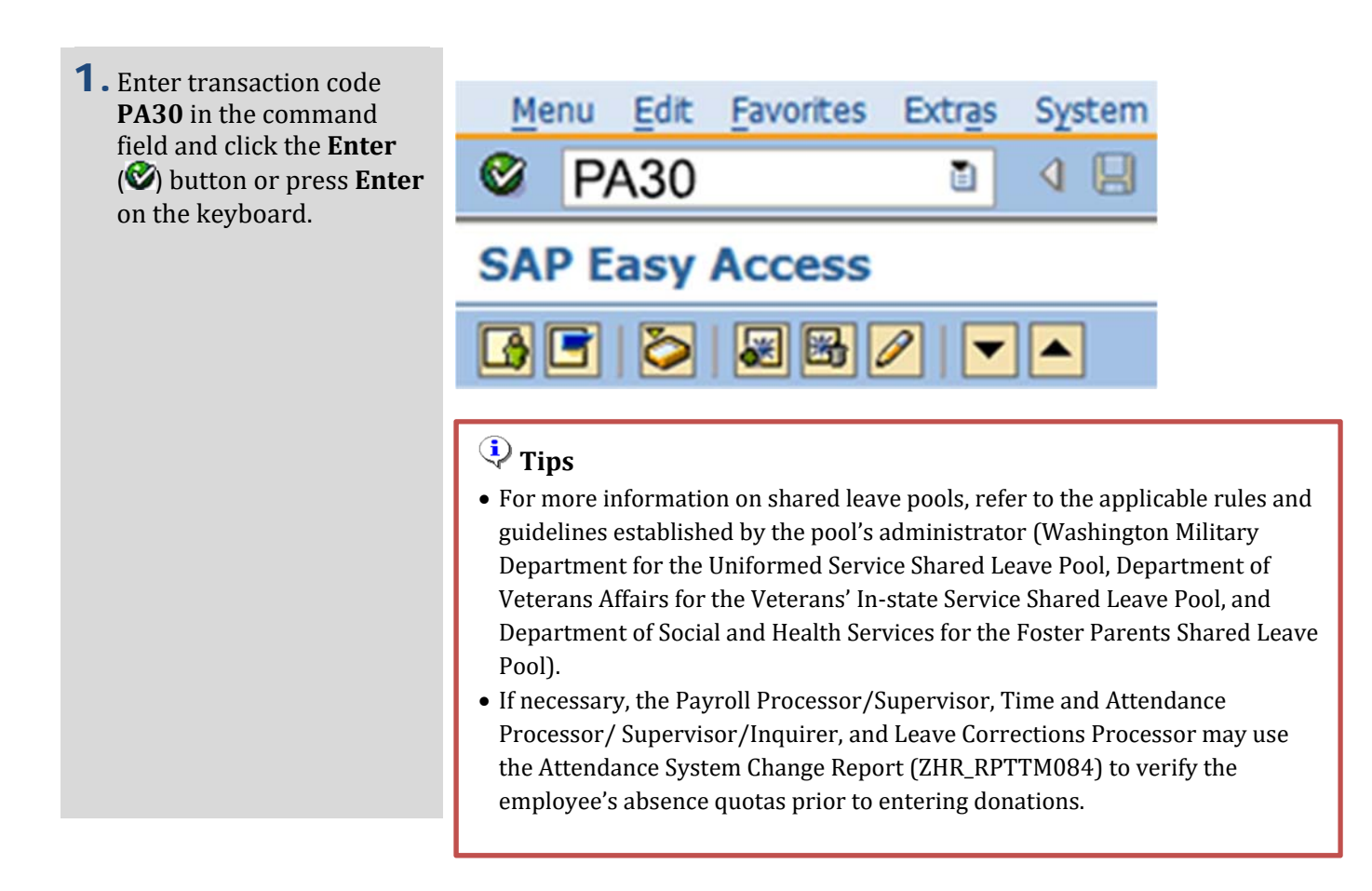

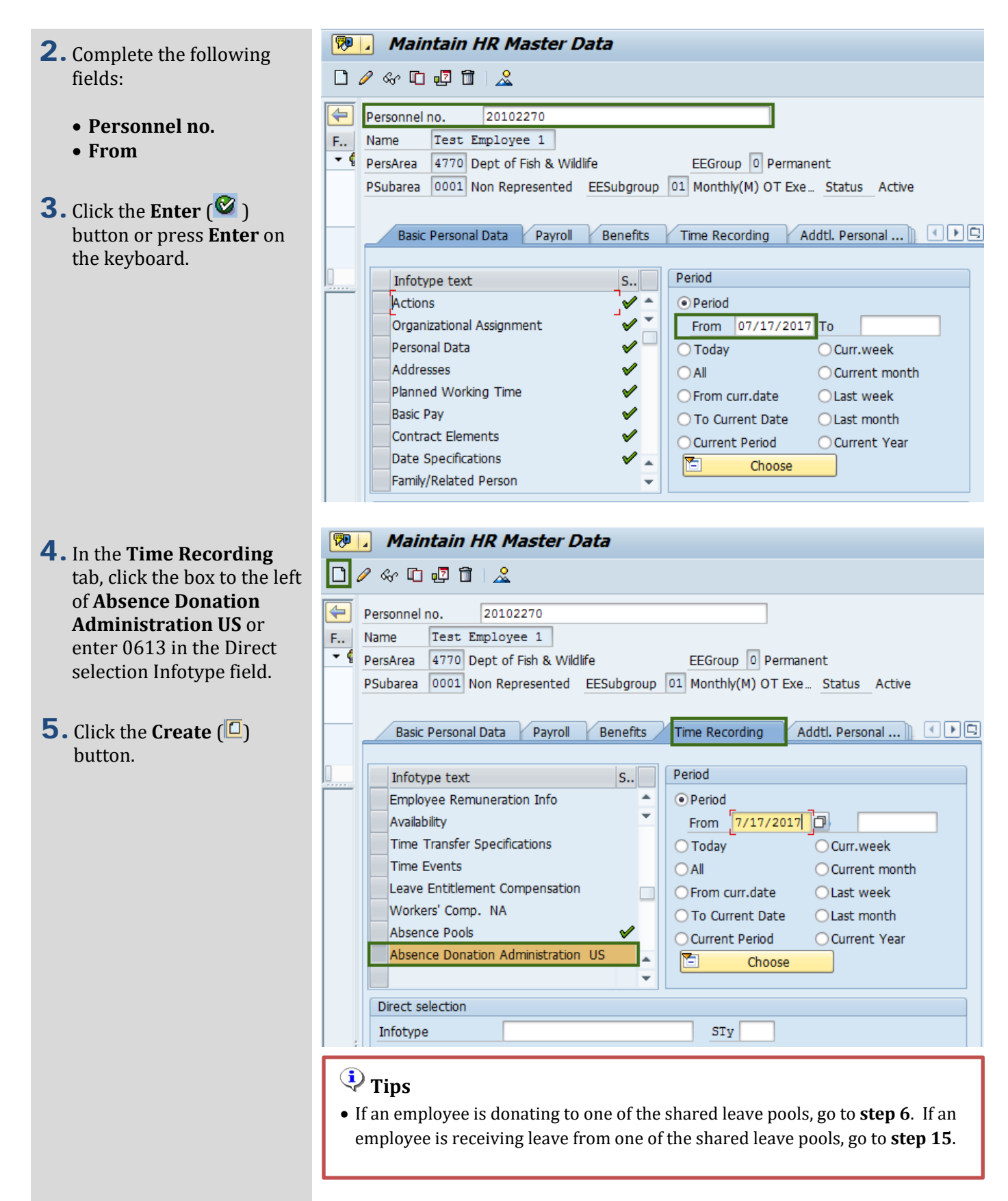

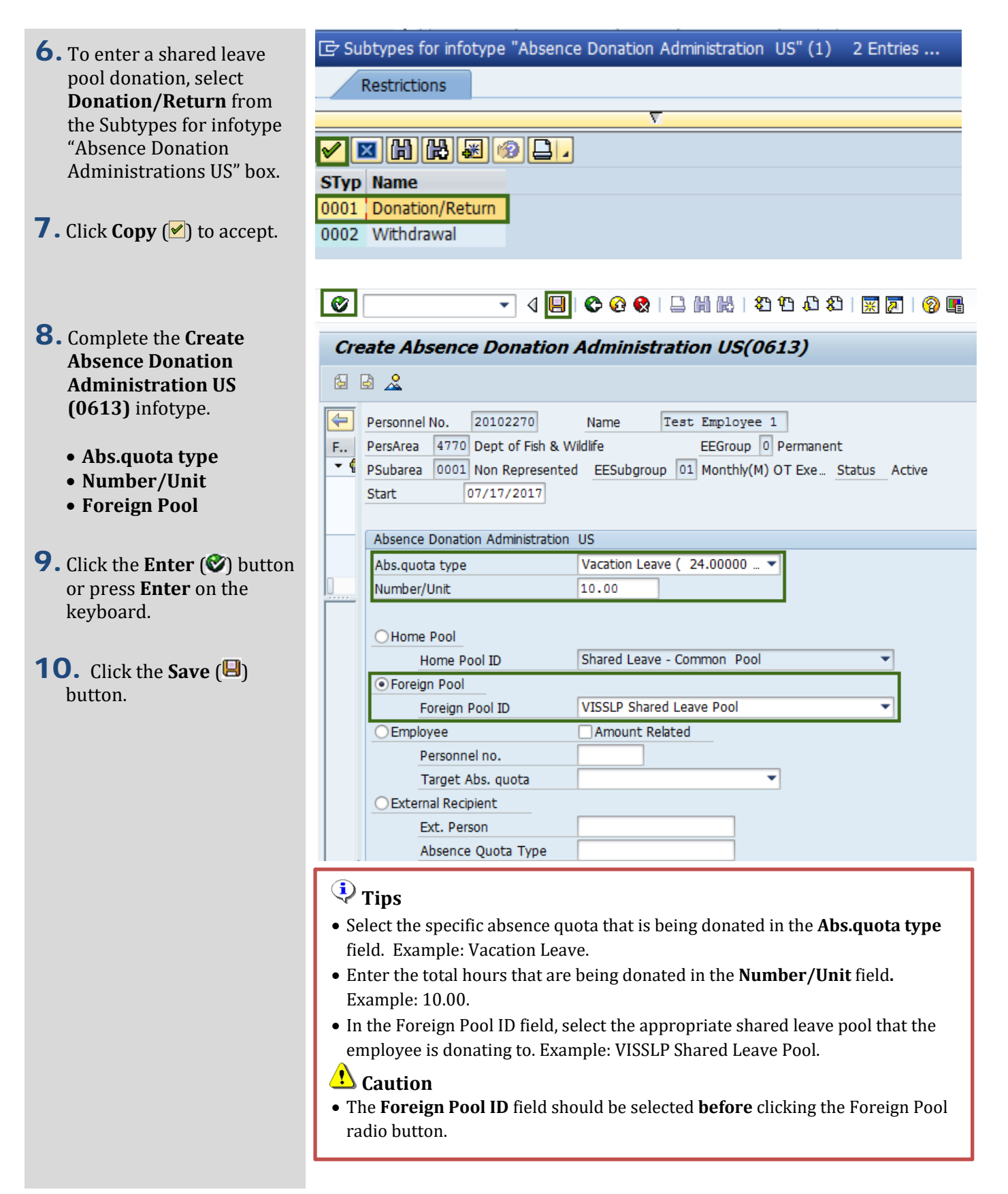

# 환 Tips

• When a **donation** has been made to one of the shared leave pools in HRMS, a record is created on Time Quota Compensation (0416) infotype for the **donor** indicating the leave being deducted from their quota balance. Follow steps 11-**14** to verify the donation record on the Time Quota Compensation (0416) infotype.

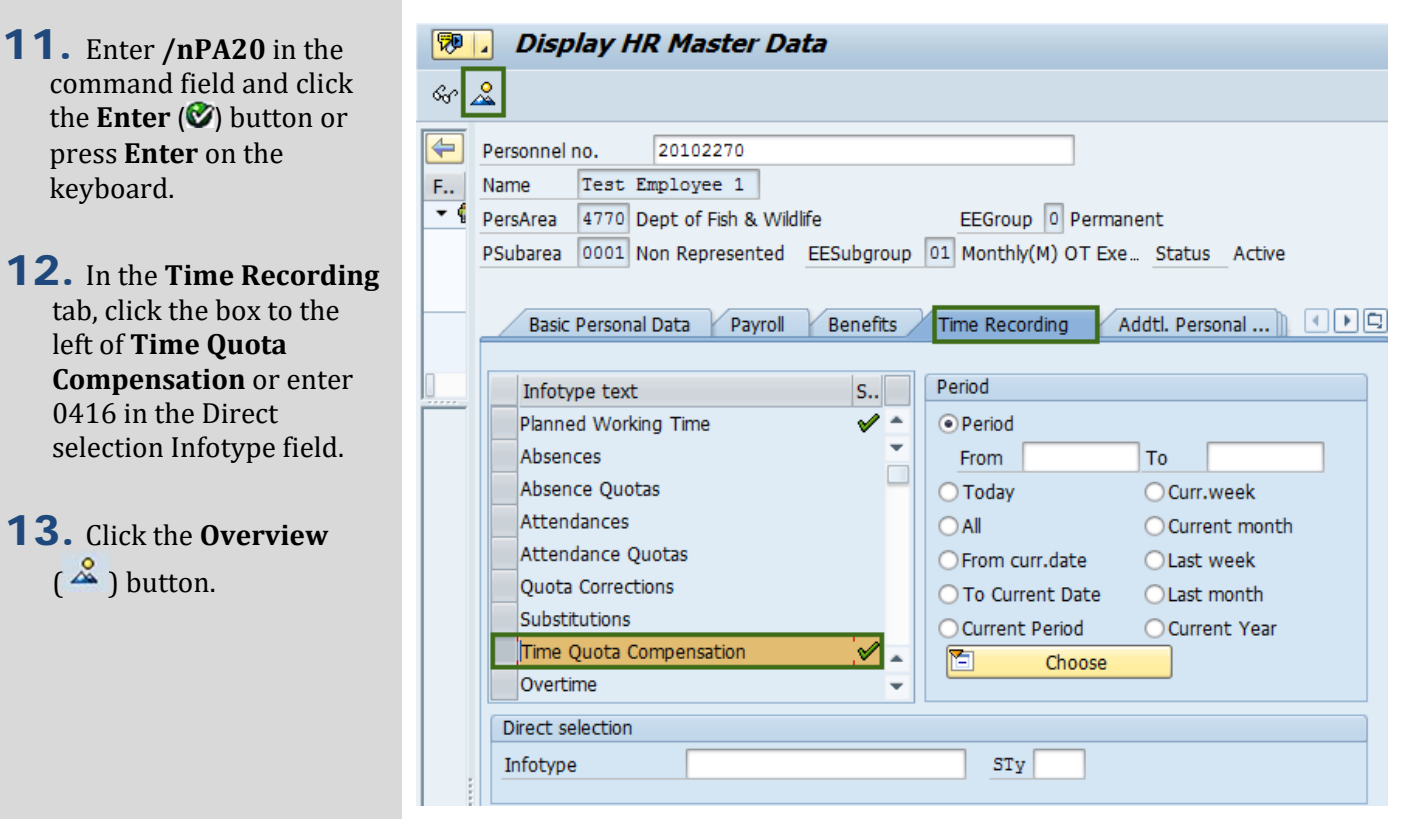

### **14.** Select the appropriate subtype and click the View ( 🖾 ) button.

press Enter on the

tab, click the box to the

left of Time Quota

0416 in the Direct

**13.** Click the **Overview** 

( <sup>2</sup>) button.

keyboard.

#### **Overview Time Quota Compensation (0416)**

| <b></b> | Personnel No. 201 | .02270           | Name Tes   | st Empl | oyee 1                  |             |        |      |
|---------|-------------------|------------------|------------|---------|-------------------------|-------------|--------|------|
| F       | PersArea 4770 Dep | ot of Fish & Wil | dlife      | EEGro   | oup 0 P                 | ermanent    |        |      |
| • (     | PSubarea 0001 Nor | Represented      | EESubgroup | 01 Mont | h <mark>ly(M)</mark> O1 | F Exe Statu | is Act | ive  |
|         | Choose 01/0       | 1/1800 To        | 12/31/9999 | e       | STy.                    |             |        |      |
|         |                   |                  |            |         |                         |             |        |      |
|         | Su Start Date     | End Date         | No. comp.  | A R     | tul W                   | Amount      | Crcy   | Lock |
|         | 1000 07/17/2017   | 07/17/2017       | 10.00000   | 31 0    |                         | 0.00        |        |      |
|         |                   |                  |            |         |                         |             |        |      |

| Dis      | splay Time Quota Com                                                                                                    | pensation (                                            | 0416)                                            |                                                        |                  |   |
|----------|----------------------------------------------------------------------------------------------------|--------------------------------------------------------|--------------------------------------------------|--------------------------------------------------------|------------------|---|
| ß        | 🗟 🤽 🕄                                                                                                    |                                                        |                                                  |                                                        |                  |   |
| F<br>• ( | Personnel No.     20102270       PersArea     4770     Dept of Fish & V       PSubarea     0001     Non Represented       Start     07/17/2017       Comp. method     1000                                                | Name T<br>Wildlife<br>ed EESubgroup<br>Free compensati | est Employe<br>EEGroup<br>01 Monthly(I<br>Chg. 0 | e 1<br>O Permanent<br>M) OT Exe Stat<br>7/18/2017 AIME | tus Active<br>EB |   |
|          | Compensation specifications <ul> <li>Automatic compensation</li> <li>Manual compensation</li> <li>Time quota type</li> <li>31</li> <li>Compensation rule</li> <li>000</li> <li>No. to compensate</li> <li>✓ Do</li> </ul> | Vacation Leave                                         |                                                  |                                                        |                  |   |
|          | Absence quotas                                                                                                    | E-MA                                                   | 11-2                                             | C                                                      | D                |   |
|          | 31 Vacation Leave                                                                                                    | 8.00000<br>8.00000                                     | Hours<br>Hours                                   | 8.00000<br>2.00000                                     | 6.00000          | V |

**15.** To enter a shared leave pool withdrawal, select **Withdrawal** from the Subtypes for infotype "Absence Donation Administrations US" box.

| 🔄 Su | btypes for infotype | "Absence Donation | Administration | US" (1) | 2 Entries | × |
|------|---------------------|-------------------|----------------|---------|-----------|---|
| 1    | Restrictions        |                   |                |         |           |   |
|      |                     |                   | v -            |         |           |   |
| 1    |                     |                   |                |         |           |   |
| STyp | Name                |                   |                |         |           |   |
| 0001 | Donation/Return     |                   |                |         |           |   |
| 0002 | Withdrawal          |                   |                |         |           |   |

| <b>16.</b> Click <b>Copy</b> (🕑) to                                                                                     | 🖉 💽 🔹 🕄 🖉 🕒 🚱 🚱 🖕 🖓 🔛 🖉 🖓 🗳                                                                                                    |
|----------------------------------------------------------------------------------------------------|----------------------------------------------------------------------------------------------------|
| accept.                                                                                                    | Create Absence Donation Administration US(0613)                                                                                                    |
|                                                                                                    |                                                                                                    |
| <b>17.</b> Complete the <b>Create</b><br><b>Absence Donation</b><br><b>Administration US</b><br><b>(0613)</b> infotype. | Personnel No.       20102270       Name       Test Employee 1         F       PersArea       4770       Dept of Fish & Wildlife       EEGroup 0       Permanent <ul> <li>PSubarea</li> <li>0001</li> <li>Non Represented</li> <li>Start</li> <li>(07/17/2017)</li> <li>EESubgroup</li> <li>Monthly(M) OT Exe</li> <li>Status</li> <li>Active</li> <li>Active</li></ul> |
| • Start                                                                                                    | Absence Donation Administration US                                                                                                    |
| Abs.quota type                                                                                                    | Abs.quota type VISSLP Leave Pool                                                                                                    |
| • Number/Unit                                                                                                    | Number/Unit 40.00 Hours                                                                                                    |
| <ul> <li>Foreign Pool ID</li> </ul>                                                                                     | O Home Pool                                                                                                    |
|                                                                                                    | Home Pool ID                                                                                                    |
| <b>18.</b> Click the Enter ( <b>Ø</b> )                                                                                 | Foreign Pool                                                                                                    |
| button or press Enter on                                                                                                | Foreign Pool ID VISSLP Shared Leave Pool 🔻                                                                                                    |
| the keyboard.                                                                                                    | O External Recipient                                                                                                    |
|                                                                                                    | Ext. Person                                                                                                    |
| <b>19.</b> Click the <b>Save</b> ( <sup>[]</sup> )                                                                      | Absence Quota Type                                                                                                    |
| button.                                                                                                    |                                                                                                    |
|                                                                                                    |                                                                                                    |
|                                                                                                    | • Enter the date of the withdrawal in the <b>Start</b> field.                                                                                                    |
|                                                                                                    | • Select the specific absence quota that is being withdrawn in the <b>Abs.quota</b>                                                                                                    |
|                                                                                                    | type field. Example: VISSLP Leave Pool.                                                                                                    |
|                                                                                                    | • Enter the amount of hours that are being withdrawn in the <b>Number/Unit</b>                                                                                                    |
|                                                                                                    | field. Example: 40.00.                                                                                                    |
|                                                                                                    | • In the Foreign Pool Id field, select the appropriate shared leave pool that the                                                                                                    |
|                                                                                                    | employee is withdrawing from. Example: VISSLP Shared Leave Pool.                                                                                                    |
|                                                                                                    | Caution                                                                                                    |
|                                                                                                    | • The <b>Foreign Pool ID</b> field should be selected <b>before</b> clicking the Foreign Pool radio button.                                                                                                    |
|                                                                                                    |                                                                                                    |

# 횢 Tips

- When a **withdrawal** has been made from one of the shared leave pools, a record on the Quota Corrections (2013) infotype will be created for the **recipient**.
- Prior to veifying the quota coreection record was created, Time Evaluations will need to run to transfer the quota to the Absence Quotas (2006) infotype. Refer to the user procedure *Time Evaluation* located on the <u>OLOR</u>.
- After Time Evaluation is complete, follow **steps 20-24** to verify the quota correction was created by viewing Quota Corrections (2013) infotype.
- 20. Enter /nPA20 in the command field and click the Enter (♥) button or press Enter on the keyboard.
- **21.** In the **Time Recording** tab, click the box to the left of **Quota Corrections** or enter 2013 in the Direct selection Infotype field and enter the **From** date.
- 22. Click the Overview (<sup><sup>2</sup></sup>∕<sub>→</sub>) button.
- 23. Select the appropriate quota correction and click the Choose button to Display Quota Corrections (2013) infotype.

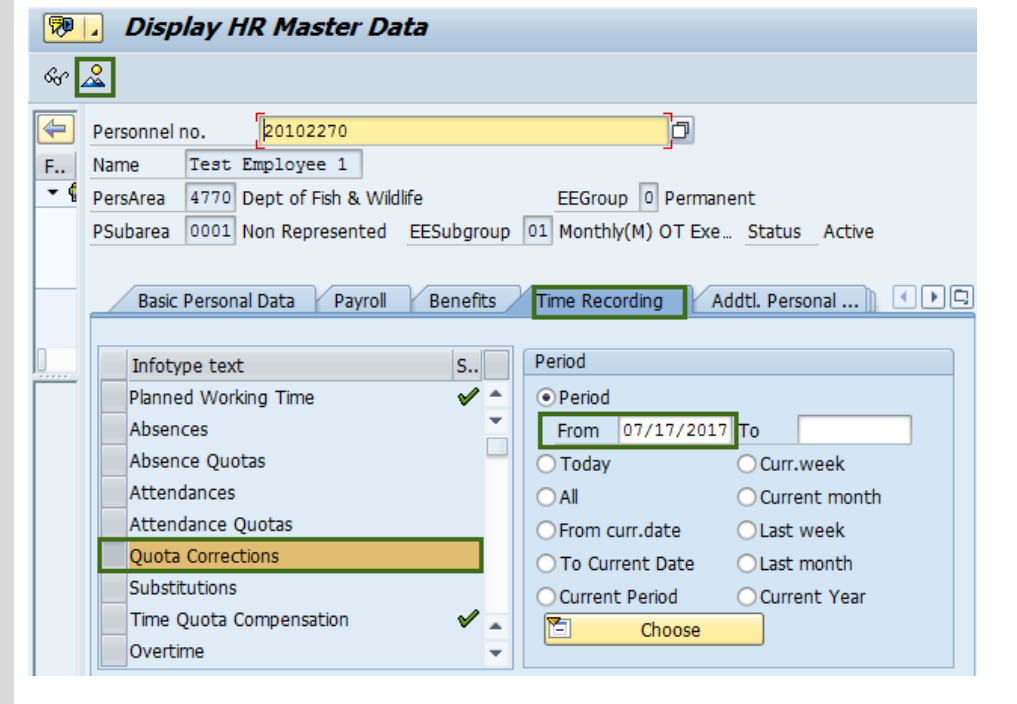

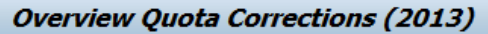

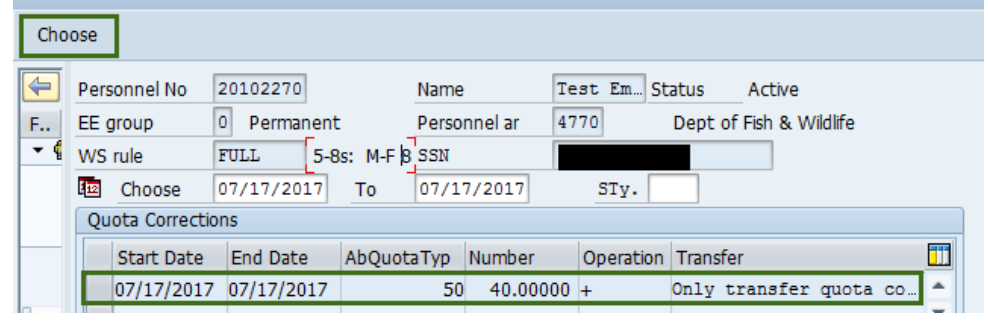

- **24.** Click the Exit (<sup>2</sup>) button to exit the action.
- **25.** You have successfully completed the **Shared Leave Pool Donation or Withdrawal** procedure.

| Ð        | 8 2 1 1                                                                                                    | Personal w                                                                     | ork schedule                                  | e Activity a | llocation | Cost assign | ment      | External service |
|----------|----------------------------------------------------------------------------------------------------|--------------------------------------------------------------------------------|-----------------------------------------------|--------------|-----------|-------------|-----------|------------------|
| 4        | Personnel No                                                                                                    | 20102270                                                                       |                                               | Name         | Test E    | m Status    | Activ     | e                |
| F.,      | EE group                                                                                                    | 0 Permar                                                                       | nent                                          | Personnel ar | 4770      | Dept        | of Fish & | Wildlife         |
| • (      | WS rule                                                                                                    | FULL                                                                           | 5-8s: M-F                                     | SSN          |           |             |           |                  |
|          | Start                                                                                                    | 07/17/20                                                                       | 17                                            |              | Chg. 0    | 7/18/2017   | AIMEEB    |                  |
|          | Absence quota                                                                                                    | type                                                                           |                                               | P Leave Pool |           |             |           |                  |
| ]        | Absence quota<br>Change accrua                                                                                   | type                                                                           | t                                             | P Leave Pool |           |             |           |                  |
| <u> </u> | Absence quota Change accrua Quota numbe                                                                          | type                                                                           | t<br>40.00                                    | P Leave Pool |           |             |           |                  |
| ]        | Absence quota<br>Change accrua<br>Quota number<br>Increase ge                                                    | type                                                                           | t<br>40.00                                    | P Leave Pool |           |             |           |                  |
| ]        | Absence quota Change accrua Quota number O Increase ge O Reduce ger                                              | type                                                                           | t<br>40.00<br>citlement<br>tlement            | 000 Hours    |           |             |           |                  |
| ]        | Absence quota Change accrua Quota number O Increase ge O Reduce ger O Replace ger                                | type []<br>al entitlemen<br>r<br>enerated enti<br>nerated enti<br>nerated enti | t<br>40.00<br>itlement<br>tlement<br>tlement  | 000 Hours    |           |             |           |                  |
|          | Absence quota<br>Change accrua<br>Quota number<br>Increase ge<br>O Reduce ger<br>O Replace ger<br>Change transfo | type                                                                           | t<br>40.00<br>titlement<br>tlement<br>tlement | 000 Hours    |           |             |           |                  |